# 高云•视频联网系统使用手册

# 1引言

# 1.1 文档版本

| 版<br>本 | 修改日期           | 修改者                    | 修改说明            |
|--------|----------------|------------------------|-----------------|
| 1.0    | 2021-10-<br>26 | 郑旭升、王硕、陈文静、张鸿进、肖运清、陈秋冰 | 创建文档            |
| 1.1    | 2022-01-<br>20 | 张鸿进、王硕                 | 新增1.2.1-1.2.4功能 |

# 1.2 编写目的

为了更好的使用高云·视频联网系统的功能,现将高云·视频联网系统的一些要求、注意事项和配置方法整理成用户手册,方便工程安装和用户使用。

由于高云·视频联网系统需与认证鉴权中心、基础数据配置中心、基础运维系统辅助使用,故保留三个子系统的使用说明,并在原使用说明上补充新增功能说明。

# 2 系统功能介绍

# 2.1 系统功能

• 视频配置

用来管理监控区域、设备、硬盘录像机、告警通道、平台服务、级联平台、存储服务、存储策略、 计划录像、定时任务等这些重要系统资源及配置的功能模块。

实时预览

视频巡逻是通过系统对各地摄像头的实时视频进行浏览的功能,主要包含视频浏览、巡航、录像、 抓图、云台控制、图像调节、预置位使用、热点排名、保存布局等功能,还包含对多个摄像头进行 分组显示、轮巡显示等功能。

录像回放

录像回放是通过系统自动记录或者人工手动记录各摄像头的视频,存为录像文件。包含计划任务录像、手动录像、前端录像、本地录像等多种录像方式。用户可以用文件检索,或直接点击设备树上 有录像的设备来查找录像,并可以进行播放、设置录像标签、进行录像剪辑、下载及切片回放等操 作。

告警管理

支持按告警级别、告警类型对设备进行布防;支持按星期、按日期设置布防时间;支持同时布防多 个设备。

- 本地图像管理
   支持查看和管理本地录像、图片文件,可查看图片、播放录像(包括可快进、慢进)。
- 电子地图
   电子地图为基础二维地图,可在地图上对设备进行选点落地、对地图进行缩放等等。
- 电视墙

支持推送实时视频上墙,可手动控制上墙、预案上墙。

# 2.2 系统功能特点

- 采用直连设备或流媒体转发技术
   提供多种方式连接设备,提高视频播放的流畅度。
- 网络适应性 支持LAN、专线、VPN、ADSL等多种网络环境。
- 兼容性

视频设备方面可以支持高新兴、大华、海康等网络摄像机、硬盘录像机、解码器等设备;

系统方面可以支持CentOS7.6、UnionTech OS Server 20 Enterprise、Windows Server 2012 R2;

数据库方面支持PostgreSQL;

客户端支持BS、CS以及移动APP客户端三种模式;

浏览器支持IE11、Chrome。

# 3 运行环境

# 3.1 硬件要求

## 3.1.1 后台服务器

- CPU:8C及以上
- 内存:16GB及以上
- 五舟/研恒(参考配置):
- CPU : Intel Core i7-10700
- 内存:16G DDR4 ECC \*2
- 硬盘: 240G 企业级 SATA SSD \*1, 2T SATA企业级硬盘 \*1, 12T SATA企业级硬盘 \*7
- 阵列卡:LSI 9361-8i
- 网口:2个网口,网卡芯片为Intel I219LM(10/100/1000 Mbps)+Intel I225LM (10/100/1000/2500 Mbps)
- 电源:单电源
- 软件环境
- 操作系统: CentOS 7.6 (建议GUI安装)、UnionTech OS Server 20 Enterprise、Windows Server 2012 R2

# 4 使用及操作说明

# 4.1 高云·视频联网系统

网页登录地址: <u>http://ip:9998</u> (ip为服务器ip)

## 4.1.1 安装准备

### 4.1.1.1 IE浏览器

• 系统依赖IE11浏览器,可以查看电脑上的IE是否为IE11(打开IE浏览器,右上角设置按钮,选择"关于Internet Explorer")。

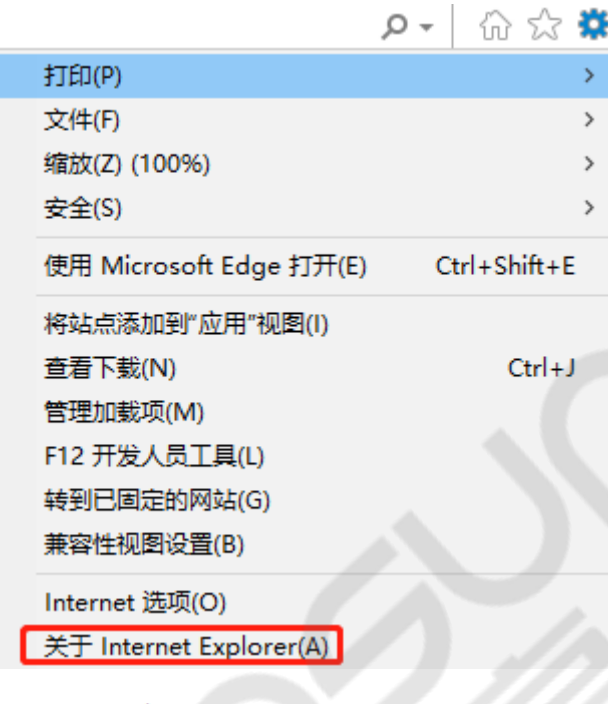

关于 Internet Explorer

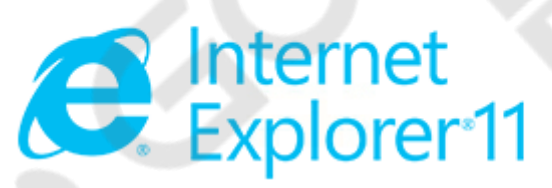

版本: 11.356.18362.0 更新版本: 11.0.145 (KB4516046) 产品 ID: 00150-20000-00003-AA459

© 2015 Microsoft Corporation(M)。保留所有权利。

关闭(C)

X

• 注:若不是IE11,将无法访问系统,建议下载升级IE11浏览器或安装客户端访问。

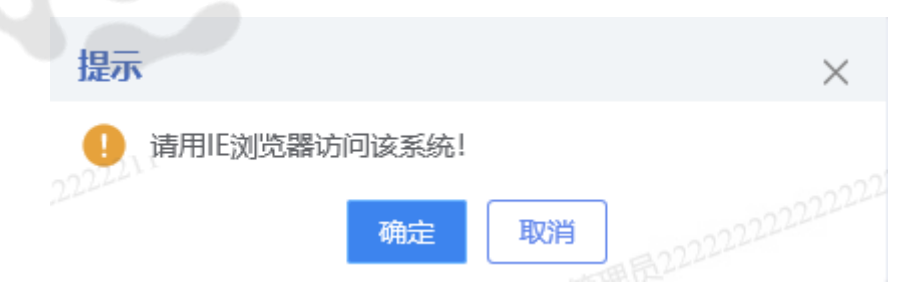

### 4.1.2 系统登录与退出

### 4.1.2.1 系统登录

4.1.2.1.1 浏览器登录

在浏览器输入登录地址<u>http://ip:9998</u>后输入账号密码即可登录。登录页面如下图所示:

| 後 SOSPACE<br>画 新井 高云 综合管理平台 |                                                                                                    |  |
|-----------------------------|----------------------------------------------------------------------------------------------------|--|
| AR                          | 用户登录<br>A 前級人振号<br>合 前級人振号 *<br>の<br>市級人振号 *<br>日<br>印<br>日<br>日<br>日<br>日<br>日<br>日<br>日<br>日<br>日<br>日<br>日<br>日<br>日 |  |
|                             | copyinght C局新兴结线重团股份有限公司 版权所有                                                                                           |  |

#### 4.1.2.1.2 客户端登录

双击桌面快捷方式图标,打开登录页。登录页面如下图所示:

| WEEK/MEE                       | 环海视频云视频联网系统 | ų p    | © –                                       | 电脑、网<br>进入钉钉<br>× <b>T 肌</b> |
|--------------------------------|-------------|--------|-------------------------------------------|------------------------------|
| は                              |             | 用户登录   |                                           | 站式解                          |
|                                |             | 请输入用户名 |                                           |                              |
| □ 记住密码 □ 自动登录<br>立即登录<br>PKi认证 |             | 请输入密码  |                                           |                              |
| 立即登录<br>PKi认证                  |             | □ 记住密码 | □ 自动登录                                    |                              |
| PRUAIE                         |             | 立即登    | 录<br>···································· |                              |
|                                |             | РКЦА   | RE .                                      |                              |
|                                |             |        |                                           |                              |
|                                |             |        |                                           |                              |

先进行网络设置,点击登录页右上角的网络设置按钮打开设置窗口。一般只需要填写服务地址,即平台的IP,其他默认即可。订阅地址为当前客户端的IP,会自动获取,若自动获取失败需手动填写。保存配置后,输入账号密码即可登录。

| 중 高云·视频联网系统 |                     | ◎ - × |
|-------------|---------------------|-------|
|             | 网络设置                |       |
|             | 服务信息                |       |
|             | 服务地址                |       |
|             | 服务端口 9998           | 8     |
|             | 订阅信息                |       |
|             | 订阅地址 192 168 117 21 | 自动登录  |
|             | 订阅满口 16666 立即登录     |       |
|             | 取消 输认               |       |
|             | 高新兴科技集团股份有限公        | 3     |

### 4.1.2.2 访问视频联网系统

单击"视频联网系统"图标,进入高云视频联网系统平台。

| Q      | Seosuncn 高云·综合管理                                                                                                    | 理平台     |           |                                               |      |        |       | 首页切换 🛈 管  | 理员 ~  |
|--------|----------------------------------------------------------------------------------------------------|---------|-----------|-----------------------------------------------|------|--------|-------|-----------|-------|
| (      | <ul> <li>③</li> <li>④</li> <li>●</li> <li>●</li></ul> | 统       | ほう        | していたいで、そのでは、そのでは、そのでは、そのでは、そのでは、そのでは、そのでは、そので | υ    |        |       |           |       |
|        |                                                                                                    |         | copyright | ©高新兴科技集团股份有限公司」                               | 版权所有 |        |       |           |       |
| 3      | 高云•视频联网系统 🛛 🗖                                                                                                    | 14 实时预览 | ▶ 录像回放    | 🔹 图像管理 🛛 🗳                                    | 电子地图 | 道 告警管理 | 0     | R 🛊 X 🌖 1 | 管理员 ▼ |
| E      |                                                                                                    |         |           |                                               |      |        |       |           |       |
|        | ->>>>>>>>>>>>>>>>>>>>>>>>>>>>>>>>>>>>                                                                                                    |         |           |                                               |      |        |       |           |       |
| х<br>Q | <ul> <li>⊘ gxx26178_onvif</li> <li>&gt; gxx26187</li> <li>&gt; gxx26187</li> </ul>                                                                                                    |         |           |                                               |      |        |       |           |       |
| ą      | <ul> <li>gxx26247 m</li> <li>gxx26247 m</li> <li>gxx26247_onvif</li> </ul>                                                                                                    |         |           |                                               |      |        |       |           |       |
| Eð     | ○ hik球 ① ③ 宇视28181 ② Ø □ ● 標料设备反地(33/33/33)                                                                                                    |         |           |                                               |      |        |       |           |       |
|        | 田 ♥ opstest(0/1/1)<br>田 ♥ 125.8平台级联(4094/4280/4:                                                                                                    |         |           |                                               |      |        |       |           |       |
| 80     | 田 • 本级平台区域关联下级通道(3:                                                                                                    |         |           |                                               |      |        |       |           |       |
| Ð      |                                                                                                    |         |           |                                               |      |        |       |           |       |
|        |                                                                                                    |         |           |                                               |      |        |       |           |       |
|        | W.M. W. P. C. C. C. C. C. C. C. C. C. C. C. C. C.                                                                                                    |         |           |                                               |      |        |       |           |       |
| 0      |                                                                                                    |         |           |                                               |      |        | 🛛 🌗 📕 |           | 53 🛋  |

#### 4.1.2.3 插件安装

1. 初次访问会提示安装插件,点击下载安装。

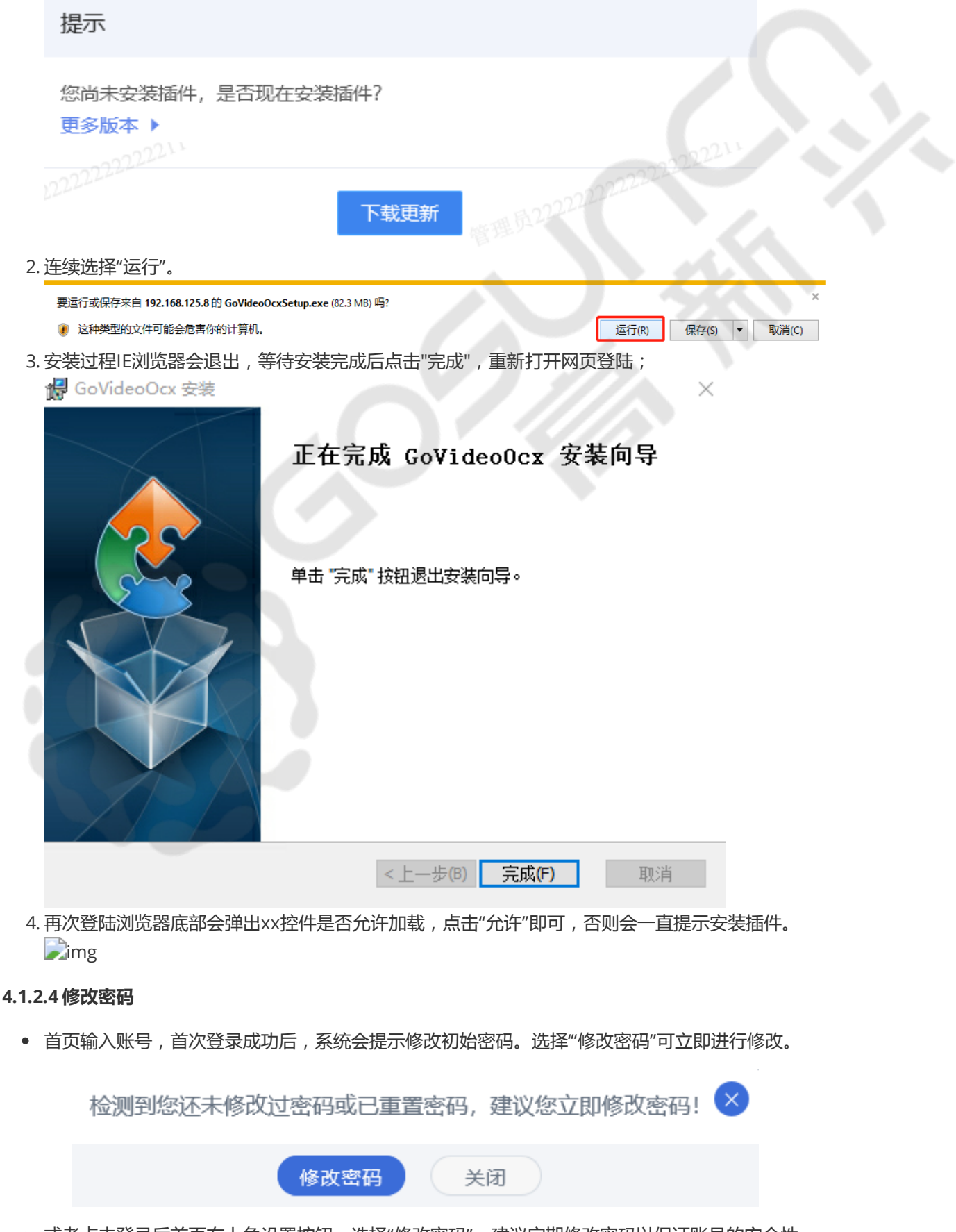

• 或者点击登录后首页右上角设置按钮,选择"修改密码"。建议定期修改密码以保证账号的安全性。

| <sup>第回19</sup> 高云·综合管理平台 |        |          |                     |             |      |     |         |  |  |  |
|---------------------------|--------|----------|---------------------|-------------|------|-----|---------|--|--|--|
|                           |        |          |                     |             |      |     | 修改密码    |  |  |  |
|                           |        |          |                     |             |      |     | 系统公告    |  |  |  |
|                           |        |          |                     |             |      |     | 权限申请    |  |  |  |
|                           |        |          |                     |             |      |     | 发布任务    |  |  |  |
|                           |        |          |                     |             |      |     | 故障反馈    |  |  |  |
|                           |        | 60       |                     |             | 泉    |     | 退出登录    |  |  |  |
| $\bigotimes$              | Ē      |          |                     |             |      |     | $\odot$ |  |  |  |
|                           | 视频联网系统 | 基础数据配置中心 | 认证鉴权中心              | aaa         | 基础kk |     |         |  |  |  |
|                           |        |          |                     |             |      |     |         |  |  |  |
|                           |        |          |                     |             |      |     |         |  |  |  |
|                           |        |          |                     |             |      |     |         |  |  |  |
|                           |        |          |                     |             |      |     |         |  |  |  |
|                           |        |          |                     |             |      |     |         |  |  |  |
|                           |        |          |                     |             |      |     |         |  |  |  |
|                           |        |          | copyright ©高新兴科技集团影 | 设分有限公司 版权所有 |      | 707 |         |  |  |  |

#### 4.1.2.5 退出视频联网系统

1. 将鼠标悬停在右上角如下图所示按钮上,弹出如下图弹窗,单击"退出系统"。如下图所示:

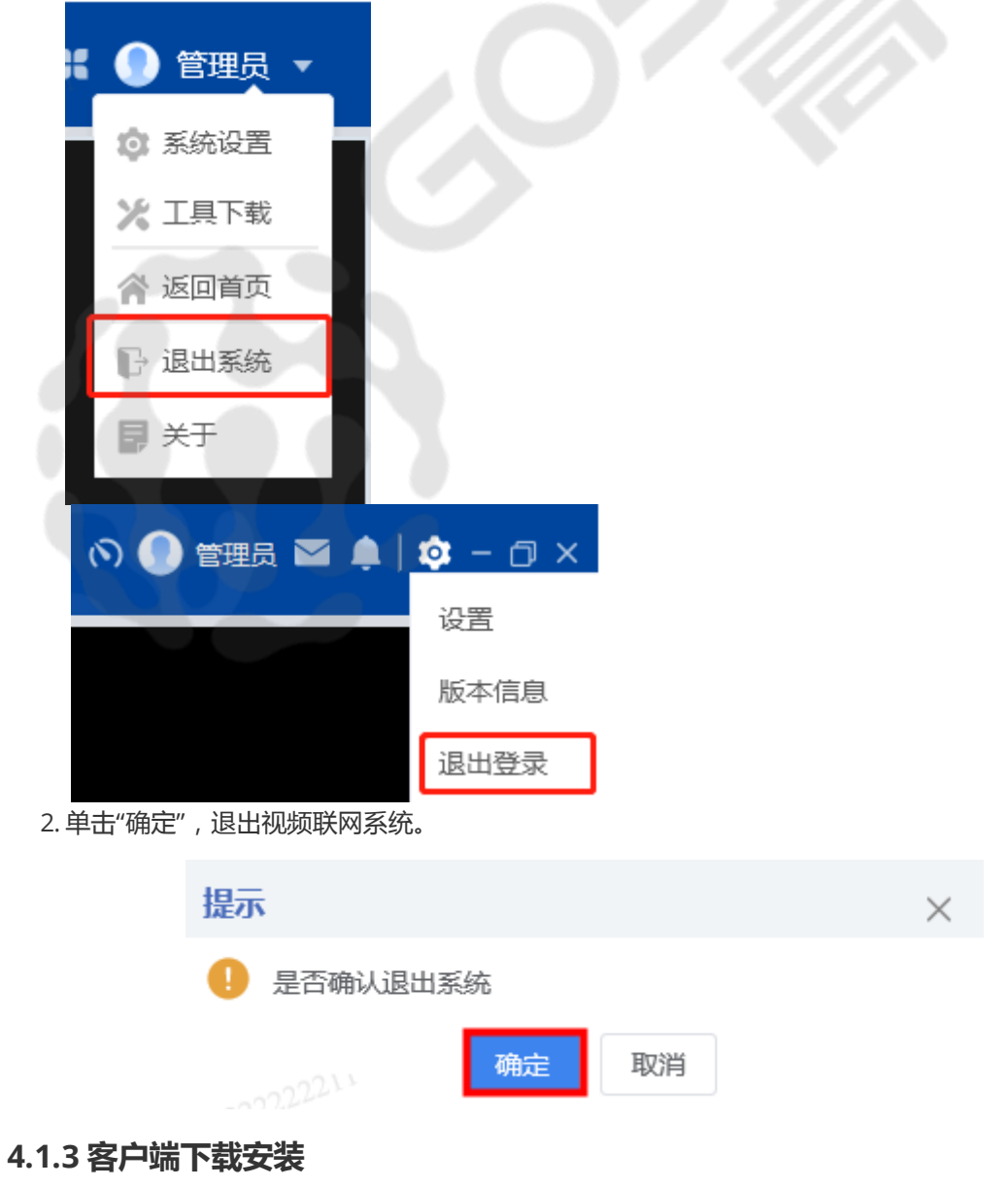

#### 4.1.3.1 客户端下载

• 在浏览器登录页中选择"工具下载,"选择"客户端Windows版64位下载",运行程序安装即可;

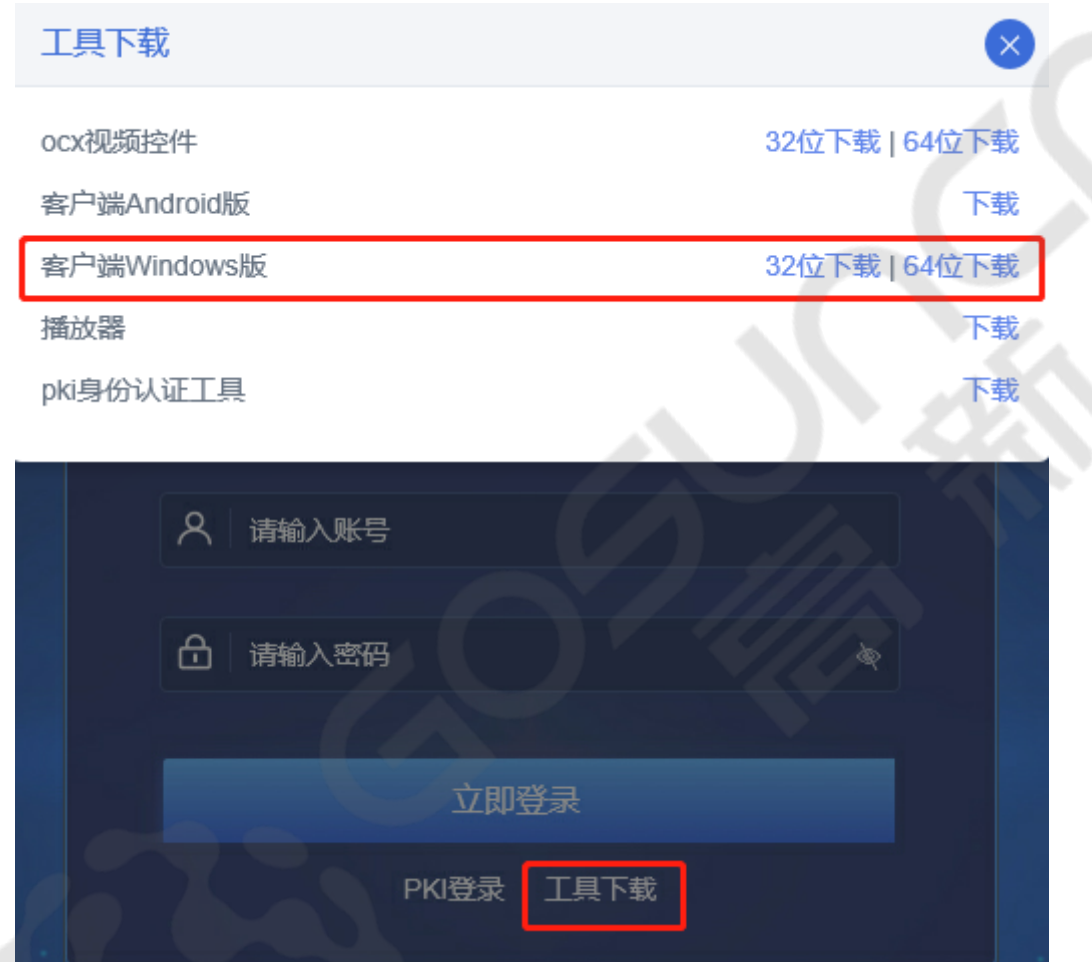

或者在进入视频联网系统后,点击右上角设置中的"工具下载",选择"客户端Windows版64位下载",运行程序安装即可。

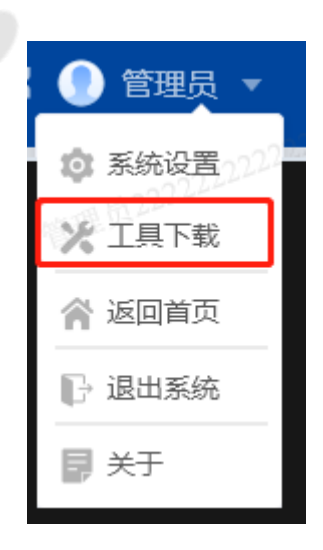

#### 4.1.3.2 客户端安装

1. 双击 GoClientSetup.exe 安装即可;若安装失败,请尝试右键管理员权限运行。

| 此电脑 > 下载 |                         |                 |      |            |  |  |  |  |  |  |  |
|----------|-------------------------|-----------------|------|------------|--|--|--|--|--|--|--|
|          | 名称                      | 修改日期            | 类型   | 大小         |  |  |  |  |  |  |  |
| *        | ~今天 (1)                 |                 |      |            |  |  |  |  |  |  |  |
| *        | \overline GoClientSetup | 2021/11/4 16:56 | 应用程序 | 186,124 KB |  |  |  |  |  |  |  |
|          |                         |                 |      |            |  |  |  |  |  |  |  |

2. 安装后桌面图标打开使用。如下图所示:

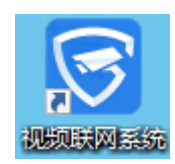

### 4.1.4 顶部菜单栏

顶部菜单栏是视频联网系统主要模块的入口,可在各模块之间切换。可查看资源统计、消息,对系统进行设置。B/S顶部菜单栏和C/S顶部菜单栏略有区别。

#### 4.1.4.1 B/S顶部菜单栏

主要模块为:实时预览,录像回放,图像管理,电子地图,告警系统。

| 6   | 高云·视频联网系统                  | □• 实时预览 | 🖸 录像回放 | 🛛 图像管理 | & 电子地图 | 道 告警管理 | 0 2 4 1     | ● 管理员 ▼                                    |
|-----|----------------------------|---------|--------|--------|--------|--------|-------------|--------------------------------------------|
| Ē   |                            |         |        |        |        |        |             | <ul> <li>京 系统设置</li> <li>米 工具下数</li> </ul> |
| E   | 田 🔾 1258平台根节点(2068/4075/40 |         |        |        |        |        |             | 合 返回首页                                     |
| ☆   |                            |         |        |        |        |        |             | ◎ 退出系统                                     |
| Ŕ   | 200222224                  |         |        |        |        |        |             | ₩ ¥Ŧ                                       |
| କ୍ଷ | W.W. MARINA MARINA         |         |        |        |        |        |             |                                            |
| Eø  | 0                          |         |        |        |        |        |             |                                            |
| ≣   | le le                      |         |        |        |        |        |             |                                            |
| 80  | 2002202020202020           |         |        |        |        |        |             |                                            |
| Ø   | WH D.L.                    |         |        |        |        |        |             |                                            |
|     |                            |         |        |        |        |        |             |                                            |
|     | Sum Married David States   |         |        |        |        |        |             |                                            |
|     |                            |         |        |        |        |        |             |                                            |
| 0   | < >                        |         |        |        | -211   |        | ~ 3 🖬 🔳 💷 🗉 | e 🔺 🗠 🖷                                    |

4.1.4.1.1 资源统计查看

将鼠标移动到 🕥 图标上,可查看系统资源使用情况。如下图所示:

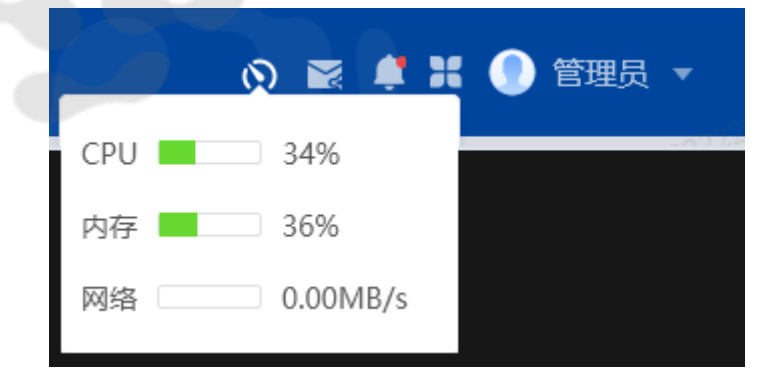

4.1.4.1.2 视频分享消息中心

点击按钮 🔀 , 可查看"我接受的"和"我发送的"视频。如下图所示:

| 5           | 高云·视频联网系统                                                                                                    | 四 实用    | 讨预览                                                  | ▶ 录像回放        | 🖻 图像管理 | & 电子      | 地图 道 告警管:           | Ŧ                    | and a start | の 💽 📫 🐰 🌑 管理员 🗸 |   |
|-------------|----------------------------------------------------------------------------------------------------|---------|------------------------------------------------------|---------------|--------|-----------|---------------------|----------------------|-------------|-----------------|---|
| ≣           |                                                                                                    | 视频分享消   | 息中心                                                  |               | 12.11  | 9122      |                     | WILLIAM X            |             |                 |   |
|             | 田 • 1258平台根节点(2068/4075/40                                                                                       |         |                                                      |               |        |           |                     |                      |             |                 | l |
| ☆           |                                                                                                    | BOREOUS | 我我找出的                                                | 100 100 40 40 | 0.000  | 0.00      | O alter 1/7         | 417 (5-              |             |                 | l |
| ත්          |                                                                                                    | 序号      | 分享标题                                                 | 通道名称          | 分享来源   | 分享人       | 分享时间                | BillfF               | NOI         |                 |   |
| .0          | and the second second second second second second second second second second second second second second second | 1       | 12<br>5 10 10 20 20 20 20 20 20 20 20 20 20 20 20 20 | 于视184         | 汞像回放   | czy       |                     | 1719<br>1010 1122222 |             |                 |   |
| 'C:         |                                                                                                    | 2       | 分享                                                   | 宇视184         | 录像回放   | czy       | -                   | 详情                   |             |                 |   |
| E0          | C.                                                                                                    | 3       | 1                                                    | 宇視184         | 录像回放   | czy       | 2021-11-04 13:44:35 | 详情                   |             |                 | l |
|             |                                                                                                    | 4       | 123                                                  | 宇視184         | 录像回放   | czy       | 2021-11-04 11:15:20 | 详情                   |             |                 | l |
|             |                                                                                                    | 5       | 测试创建时间                                               | 宇规184         | 录像回放   | czy       | 2021-11-04 11:12:02 | 详情                   | 22          |                 |   |
| <b>[</b> 0] | 100 M                                                                                                    | 6       | 分享                                                   | 宇视184         | 录像回放   | czy       | 2021-10-28 16:31:06 | 详情 1122.2.2.2        |             |                 |   |
|             |                                                                                                    | 7       | 分享視频                                                 | 通道11_H264+PC  | 实时播放   | czy       | 2021-10-28 15:29:29 | 详情                   |             |                 |   |
|             |                                                                                                    | 8       | 123                                                  | 宇視184         | 实时播放   | czy       | 2021-10-28 15:27:40 | 详惯                   |             |                 |   |
|             |                                                                                                    | 9       | 分享给admi                                              | dahua26161    | 录像回放   | 122442222 | 2021-10-27 11:43:23 | 详惯                   |             |                 |   |
|             | STR. STR. STR.                                                                                                   | 10      | 演示                                                   | 通道10_PS_H265  | 实时播放   | A222222   | 2021-10-25 14:02:13 | 详惯 222222            | 2105UNCN    |                 | l |
|             |                                                                                                    |         |                                                      |               |        | < 1 2 →   | 10条/页 > 共18条        | 前往 1 页               | 1.10        |                 |   |
| ?           |                                                                                                    |         |                                                      |               |        |           |                     | 1                    | <b>a</b>    |                 |   |

4.1.4.1.3 告警消息中心

| ۲   | 高云•视频联网系统                   | □• 实时预览   | ▶ 录像回放                    |                       |       |             | の 副 📭 🕄 🕘 管理员 💌 |
|-----|-----------------------------|-----------|---------------------------|-----------------------|-------|-------------|-----------------|
| E   | □ ▲ 総入关键字授業 Q 函             |           |                           |                       |       |             |                 |
|     | ■ • 1258平台根节点(2068/4075/40) | 告警消息中心    |                           |                       |       | ×           |                 |
| ☆   |                             | 告替类型: 请选择 |                           |                       |       |             |                 |
| Ŕ   |                             | 告診级制: 全选  |                           |                       | 1未知   | 按太 軍雪       |                 |
| æ.  | CHILDREN CONTRACT           | and the p |                           | KUL NACKA             |       | KUL MAR     |                 |
| E.  |                             | 告營类型      | 告警级别                      | 告誓时间                  | 告替通道  | 操作 ^        |                 |
| 40  |                             | 客户端手动告警   | 一般                        | 2021-11-04 17:28:46.0 | 宇视184 | 确认 详情       |                 |
|     |                             | 客户端手动告警   | 一般                        | 2021-11-04 17:28:46.0 | 宇视184 | 确认 详情       |                 |
|     |                             | 客户端手动告警   | 22222222 <sup>11</sup> —最 | 2021-11-04 17:18:35.0 | 宇视184 | 确认 详情       |                 |
| f01 |                             | 客户端手动告答   | 一般                        | 2021-11-04 17:18:35.0 | 宇视184 | 确认详情 "你"    |                 |
|     |                             |           |                           |                       | 共4条 〈 | 1 > 10般/页 ~ |                 |
|     |                             |           |                           |                       |       |             |                 |
|     |                             |           |                           |                       |       |             |                 |
|     |                             |           |                           |                       |       |             |                 |
|     |                             |           |                           |                       |       |             |                 |
|     |                             |           |                           |                       |       |             |                 |
|     |                             |           |                           |                       |       |             |                 |
| ?   | < >                         |           | Emp2W                     |                       |       |             |                 |

点击按钮 🥂 可查看最新的10条告警信息和对告警消息进行相应处理。如下图所示:

- 可对告警的类型、来源、级别进行搜索
- 点击确认,可填写处理信息。如下图所示:

| 告警信息       |           |                       |       |         |    | ×  |
|------------|-----------|-----------------------|-------|---------|----|----|
| 告警关型: 请选择  |           | <b>告警来源</b> : 请选择     |       |         |    |    |
| 告警级别: 2 全选 | ● 一般 📲 重要 | ■ 緊急 ■ 严重 ■           | 未知    |         | 搜索 | 重置 |
| 告警类型       | 告警级别      | 告警时间                  | 告警来源  |         | 操作 |    |
| • 客户端手动告警  | ●一般       | 2021-11-03 16:39:05.0 | 客户端   |         | 确认 | 详情 |
| •客户端手动告警   | ■一般       | 2021-11-03 16:38:13.0 | 客户端   |         | 确认 | 详情 |
| • 客户端手动告警  | 告警信息确认    | 18 H 12222-           | -     | ×       | 确认 | 详情 |
| • 客户端手动告警  |           |                       |       |         | 确认 | 详情 |
| •客户端手动告警   | 处埋信息:     |                       |       | 3       | 确认 | 详情 |
| • 客户端手动告警  |           |                       | 商山    | 取当      | 确认 | 详情 |
| •客户端手动告警   |           | 20022222221           | WHEAT | *65/175 | 确认 | 详情 |
| •客户端手动告警   | ●一般       | 2021-11-03 09:20:28.0 | 客户端   |         | 确认 | 详情 |
| •移动侦测告警    | ●一般       | 2021-10-28 22:27:15.0 | CMS   |         | 确认 | 详情 |
| •移动侦测告警    | ■一般       | 2021-10-28 22:20:58.0 | CMS   |         | 确认 | 详情 |
|            |           |                       |       |         |    |    |

• 点击详情,可查看告警设备的信息、告警录像图片、地图定位、处理记录等内容。如下图所示:

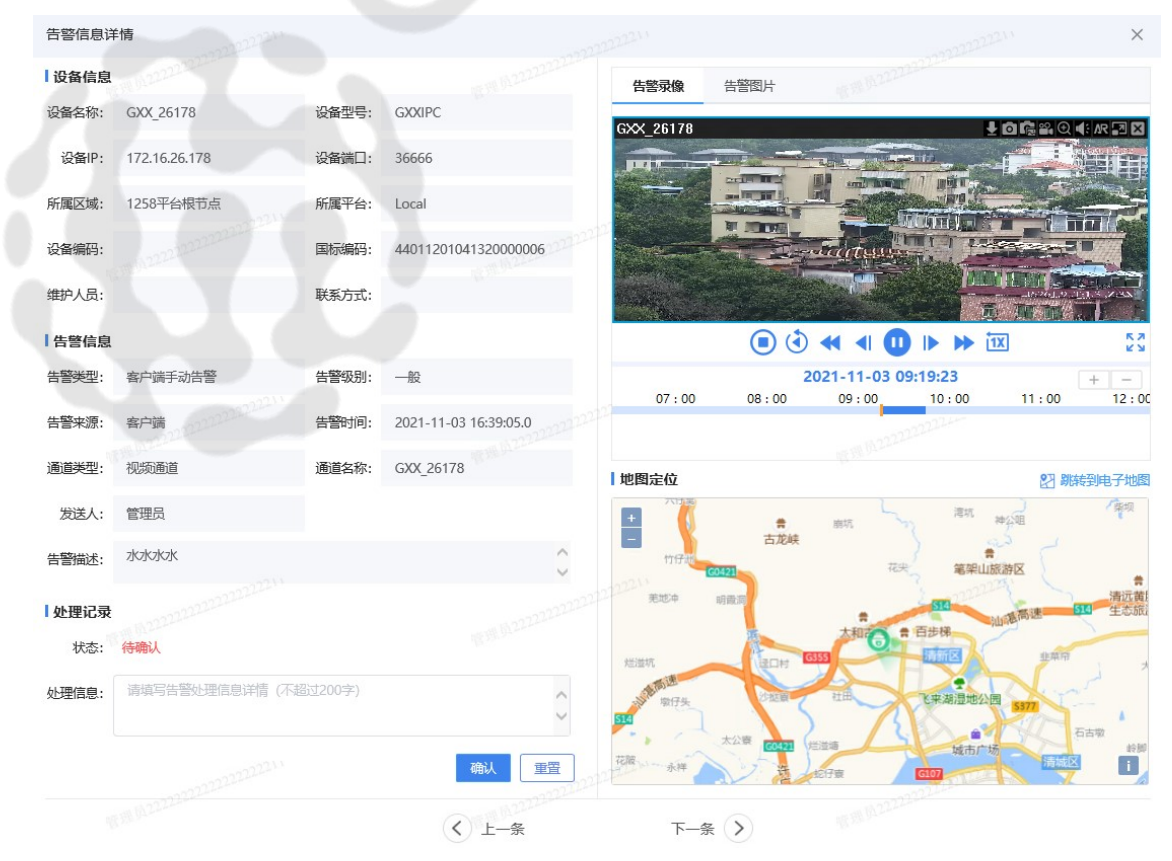

4.1.4.1.4 系统切换

点击按钮 👥 可在不同的系统之间进行切换。如下图所示:

| 5  | 高云·视频联网系统                                                                                                    | □• 实时预览 | 🗊 录像回放     | 🖬 图像管理            | 🚨 电子地图               | 逾 告警管理    |          | の 家 🗍 ដ 🔘 管理员 🗸 |
|----|----------------------------------------------------------------------------------------------------|---------|------------|-------------------|----------------------|-----------|----------|-----------------|
| ≣  |                                                                                                    |         |            |                   |                      |           |          |                 |
|    | 田 • 1258平台根节点(2068/4075/40)                                                                                      |         |            |                   |                      |           |          |                 |
| ☆  |                                                                                                    |         |            |                   |                      |           |          |                 |
| ත් | and the second second second second second second second second second second second second second second second |         |            |                   |                      |           |          |                 |
| ୟୁ | and a second second second second second second second second second second second second second second second   |         | 系统切换       | 載選 <sup>DLL</sup> |                      | ×         |          |                 |
| Ę  |                                                                                                    |         |            |                   | _                    |           |          |                 |
|    | <pre>C</pre>                                                                                                    |         |            | 523               | <b>€</b> ≣           |           |          |                 |
|    |                                                                                                    |         |            |                   | 认证婆权由心               | $\ominus$ |          |                 |
| ē  | 1970 - 1970 - 1970 - 1970 - 1970 - 1970 - 1970 - 1970 - 1970 - 1970 - 1970 - 1970 - 1970 - 1970 - 1970 - 1970 -  |         | 0000000000 |                   | other and the second |           |          |                 |
|    |                                                                                                    |         |            |                   |                      | _         |          |                 |
|    |                                                                                                    |         |            |                   |                      |           |          |                 |
|    |                                                                                                    |         |            |                   |                      |           |          |                 |
|    | Carlie Carl                                                                                                    |         |            |                   |                      |           |          |                 |
|    |                                                                                                    |         |            |                   |                      |           |          |                 |
|    |                                                                                                    |         |            |                   |                      |           |          |                 |
| ?  |                                                                                                    |         |            |                   | - Andrew -           |           | <b>1</b> |                 |

#### 4.1.4.1.5 系统设置

选择"系统设置",可进行本地存储设置、视频窗口工具栏设置、智能码流切换设置、告警提示设置。如 下图所示:

| ● 管理员 🔻 |
|---------|
| 系统设置    |
| 🗶 工具下载  |
| ┏ 返回首页  |
| ▶ 退出系统  |
| ▶ 关于    |

- 本地存储设置:可修改文件保存路径,设置录像下载格式、本地录像格式;
- 视频窗口工具栏设置:可设置连续抓图次数、连续抓拍间隔时间、本地录像文件最大值、即时回放 缓冲时间、辅助信息显示单位设置;
- 智能码流切换设置:可设置为根据CPU或根据带宽进行自动切换;
- 告警提示设置:可设置是否接收告警信息推送提醒、实时视频页的告警视频是否自动播放、电子地 图页的告警地图定位是否自动展示;
- 日志设置:可查看调试日志、信息日志、告警日志、错误日志、崩溃日志等;
- 模块展现:可启用或禁用相应模式;
- 一机一档展示:启用/禁用一机一档信息。

4.1.4.1.6 工具下载

选择"工具下载",可下载相应的工具和应用程序。如下图所示:

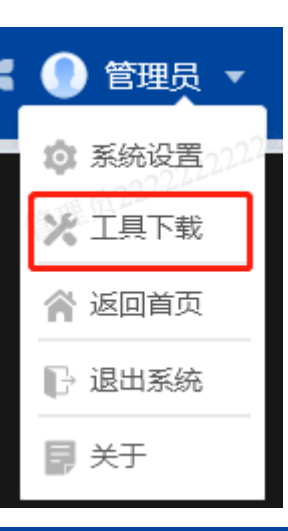

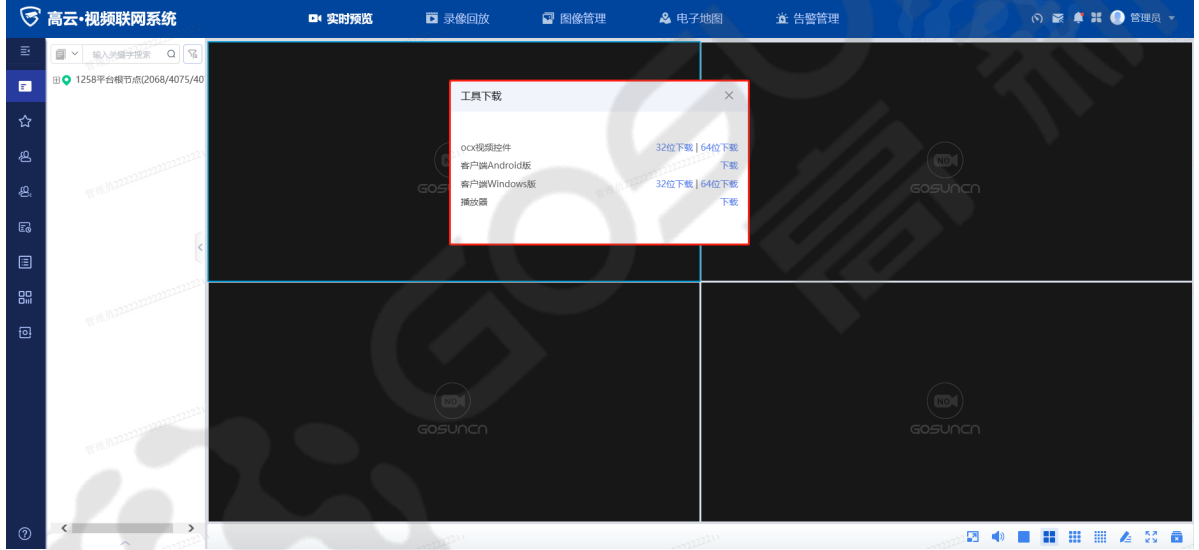

4.1.4.1.7 返回首页

点击后可返回到首页。如下图所示:

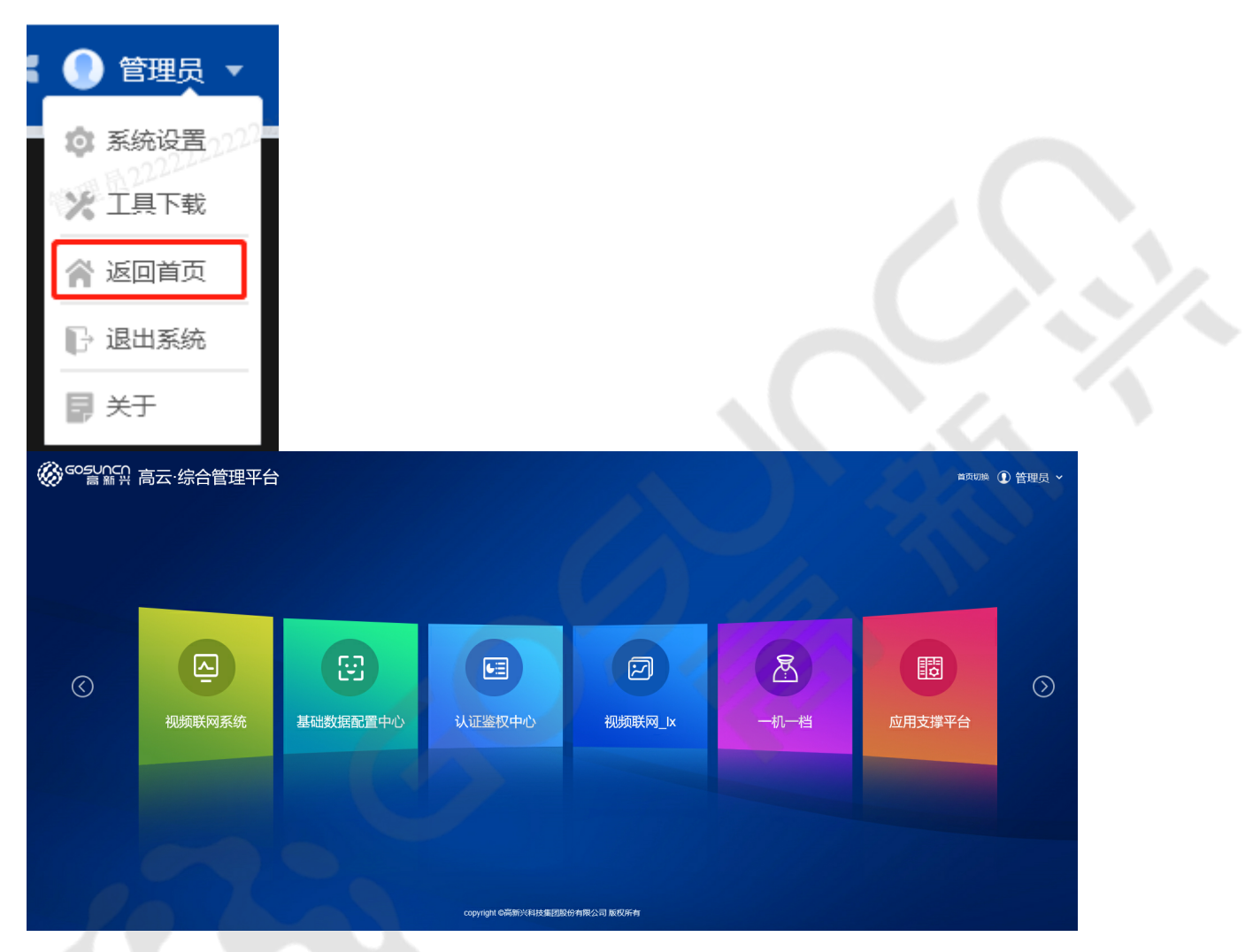

- 4.1.4.1.8 退出视频联网系统
  - 1. 将鼠标悬停在右上角如下图所示按钮上,弹出如下图弹窗,单击"退出系统"。如下图所示:

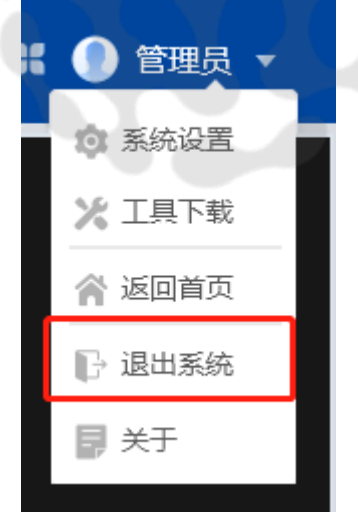

2. 单击"确定",退出视频联网系统。

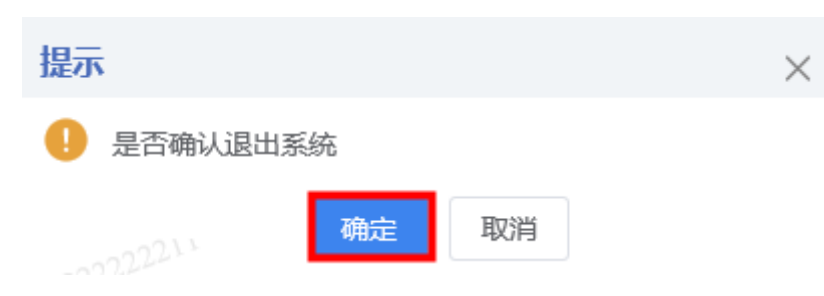

4.1.4.1.9版本查看(关于)

点击可查看系统当前版本。如下图所示:

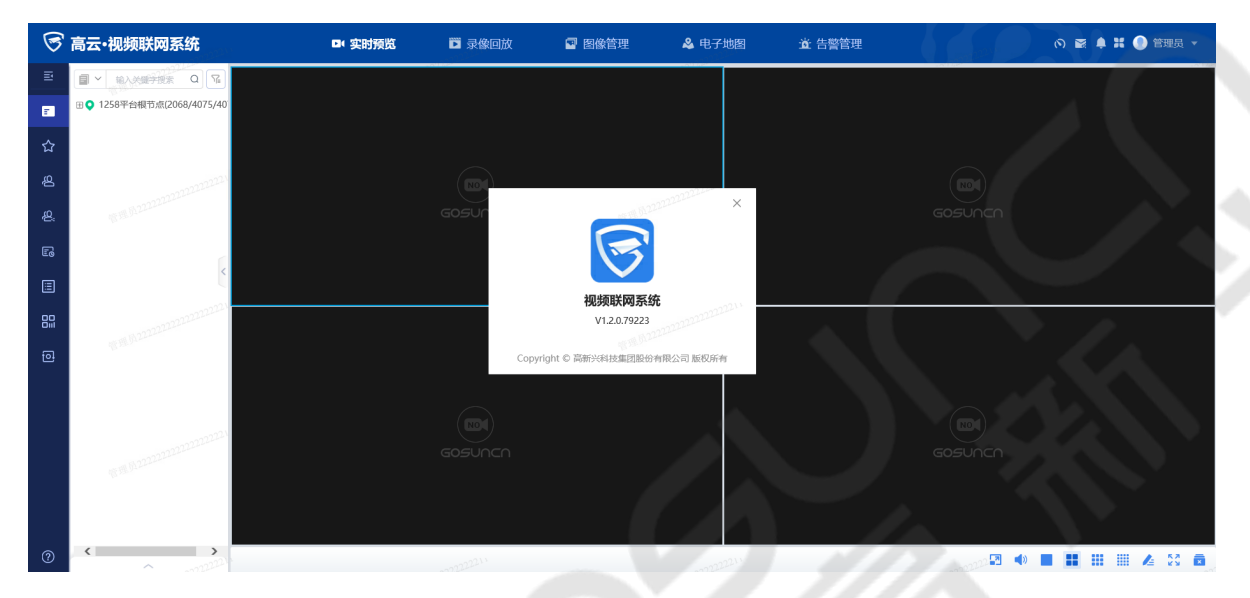

#### 4.1.4.2 C/S顶部菜单栏

主要模块为:实时预览,录像回放,电子地图,图像管理,电视墙,告警管理。

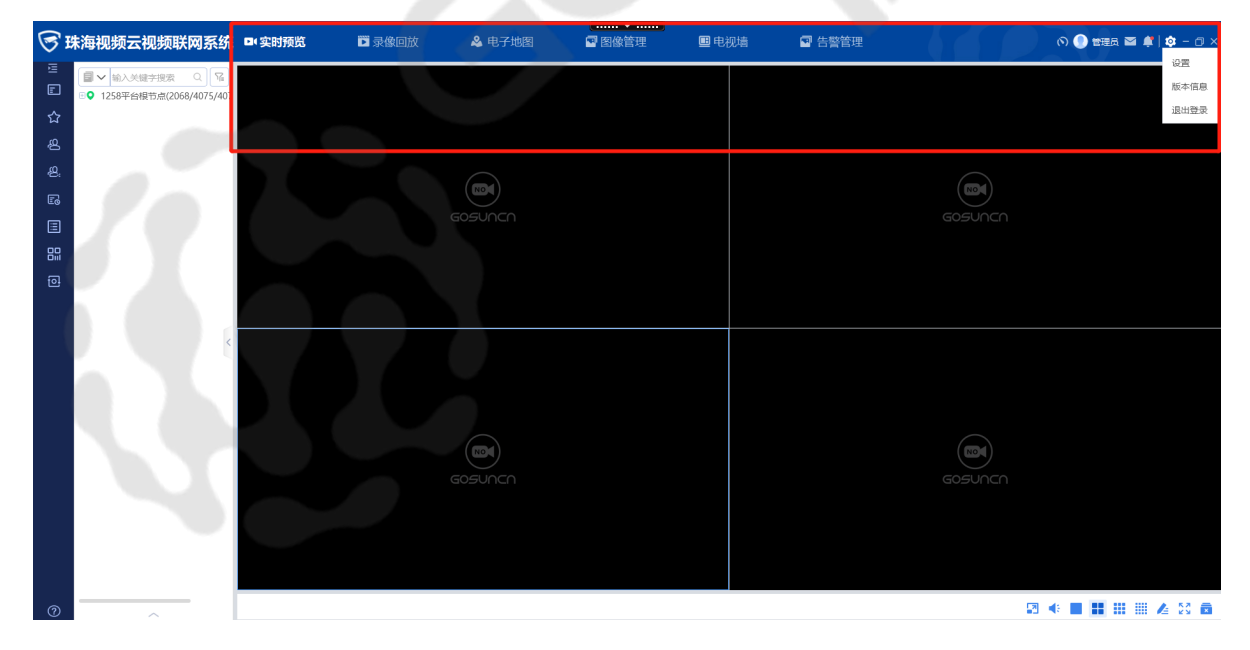

4.1.4.2.1 资源统计查看

点击图标 🕥 , 可查看系统资源使用情况。如下图所示:

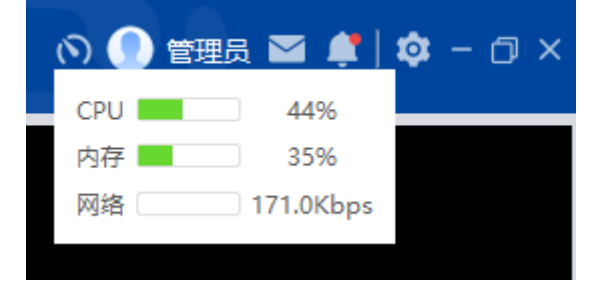

4.1.4.2.2 视频分享消息中心

### 点击按钮 / 可查看"我接受的"和"我发送的"视频。如下图所示:

| 5      | 珠海视频云视频联网系统                            | ■实时 | 预览        | 🏹 录像回放            | 🚨 电子地图          | 🖻 图像管理 | . <b>E</b> ŧ | 视墙 🔤 告警管理           |               |          | の 🕘 管理品 🔤 🛊   尊 - 白 ×   |
|--------|----------------------------------------|-----|-----------|-------------------|-----------------|--------|--------------|---------------------|---------------|----------|-------------------------|
| E<br>E | ■ ✓ 輸入关键字搜索 Q 国<br>■ ✓ 輸入关键字搜索 Q 国     |     |           |                   |                 |        |              |                     |               |          |                         |
| ☆      | ······································ |     | 视频分       | ș                 |                 |        |              |                     | >             |          |                         |
| ß      |                                        |     | 5040/870  |                   |                 |        |              |                     |               |          |                         |
|        |                                        |     | Sometical | 3400000           |                 |        |              |                     |               |          |                         |
| 5      |                                        |     | 序号        | 分享标题              | 设备名称            | 消息来源   | 分享人          | 分享时间                | 操作            |          |                         |
| 5      |                                        |     | 1         | 12                | 宇視184           | 录像回放   | czy          |                     | 详情            |          |                         |
| 1      |                                        |     | 2         | 分享                | 宇視184           | 录像回放   | czy          | 2024 44 04 42 44 25 | 详情            |          |                         |
| iii    |                                        |     | 3         | 1                 | 学校184           | 求像回放   | CZY          | 2021-11-04 13:44:35 | 1年1首<br>2014年 |          |                         |
|        |                                        |     | 4         | 12.3<br>御歌七印建10日间 | ±06184<br>≠视184 | 一家像回放  | CZY<br>CZV   | 2021-11-04 11:15:20 | 2010年<br>注情   |          |                         |
|        |                                        |     | 6         | 分享                | 宇視184           | 录像回放   | czy          | 2021-10-28 16:31:06 | 详情            |          |                         |
|        |                                        |     | 7         | 分享视频              | 通道11_H264+PCM(异 | 实时视频   | czy          | 2021-10-28 15:29:29 | 详情            |          |                         |
|        | <                                      |     | 8         | 123               | 宇視184           | 实时视频   | czy          | 2021-10-28 15:27:40 | 详情            |          |                         |
|        |                                        |     | 9 Ri      | 瞅波分享给admin的…      | dahua26161      | 录像回放   | 防秋冰          | 2021-10-27 11:43:23 | 详情            |          |                         |
|        |                                        |     | 10        | 演示                | 通道10_PS_H265    | 实时视频   | 王硕           | 2021-10-25 14:02:13 | 详情            |          |                         |
|        |                                        |     |           |                   |                 |        |              |                     |               |          |                         |
|        |                                        |     |           |                   |                 |        |              |                     |               |          |                         |
|        |                                        |     |           |                   |                 |        |              |                     |               |          |                         |
|        |                                        |     |           |                   |                 |        | < 1          | 2 > 10条/页 > 共       | 18条 跳至        | # psuncn |                         |
|        |                                        |     |           |                   |                 |        |              |                     |               |          |                         |
|        |                                        |     |           |                   |                 |        |              |                     |               |          |                         |
|        |                                        |     |           |                   |                 |        |              |                     |               |          |                         |
|        |                                        |     |           |                   |                 |        |              |                     |               |          |                         |
|        |                                        |     |           |                   |                 |        |              |                     |               |          |                         |
| 0      |                                        |     |           |                   |                 |        |              |                     |               | 53       | • • • • • • • • • • • • |

#### 4.1.4.2.3 告警消息中心

| : |
|---|
|   |

| <b>S</b> 1 | 朱海视频云视频联网系统                                                          | □•实时预览 | 🗊 录像回放                                                                                                    | ▲ 电子地图                                                                                        | 🔊 图像管理                                                                                                    | ■电视墙                                           | 9 告警管理                                                                             |                        |         | の 🕘 管理员 🔤 | ) 🏟 – 🗇 🗙 |
|------------|----------------------------------------------------------------------|--------|----------------------------------------------------------------------------------------------------|-----------------------------------------------------------------------------------------------|----------------------------------------------------------------------------------------------------|------------------------------------------------|------------------------------------------------------------------------------------|------------------------|---------|-----------|-----------|
|            | <ul> <li>○ 输入关键于按索 ○ %</li> <li>○ 1258平台報节点(2068)4075/407</li> </ul> |        | 告警消息 告警规型 所有音響 音響规别 ☑ 全选 ■                                                                                       | ✓ 告警来 魚 ● 重要 ●                                                                                | ·<br>深合<br>()<br>()<br>()<br>()<br>()<br>()<br>()<br>()<br>()<br>()                                             | ✓                                              | 搜索                                                                                 | ×<br>重置                |         |           |           |
| R          |                                                                      |        | 告察关型                                                                                                    | 告警来源                                                                                          | 告警时间                                                                                                    | 告警来源                                           | 操作                                                                                 |                        |         |           |           |
|            |                                                                      |        | <ul> <li>客户講手动告答</li> <li>客户講手动告答</li> <li>客户講手动告答</li> <li>客户講手动告答</li> <li>客户講手动告答</li> <li>本户場手动告答</li> </ul> | <ul> <li>一般</li> <li>一般</li> <li>一般</li> <li>一般</li> <li>一般</li> <li>一般</li> <li>●</li> </ul> | 2021-11-04 16:51:11<br>2021-11-04 16:51:11<br>2021-11-04 16:51:11<br>2021-11-04 16:43:52<br>2021-11-04 16:43:52 | client<br>client<br>client<br>client           | ·····································                                              | 详情<br>详情<br>详情         |         |           |           |
|            | K                                                                    |        | <ul> <li>各户時子均白管</li> <li>客户端子动告管</li> <li>客户端子动告管</li> <li>客户端子动告管</li> <li>客户端子动告管</li> </ul>                  | <ul> <li>一般</li> <li>一般</li> <li>一般</li> <li>一般</li> <li>一般</li> <li>一般</li> </ul>            | 2021-11-04 16:43:52<br>2021-11-04 16:43:52<br>2021-11-04 16:43:52<br>2021-11-04 16:43:52<br>2021-11-04 16:43:52 | client<br>client<br>client<br>client           | · 确认<br>· 确认<br>· 确认<br>· 确认                                                       | irin<br>详情<br>详情<br>详情 |         |           |           |
|            |                                                                      |        | <ul> <li>客户端手动告答</li> <li>客户端手动告答</li> <li>客户端手动告答</li> <li>客户端手动告答</li> <li>客户端手动告答</li> </ul>                  | <ul> <li>一般</li> <li>一般</li> <li>一般</li> <li>一般</li> <li>一般</li> <li>一般</li> </ul>            | 2021-11-04 16:43:52<br>2021-11-04 16:43:52<br>2021-11-04 16:43:52<br>2021-11-04 16:43:52<br>2021-11-04 16:43:52 | client<br>client<br>client<br>client<br>client | <ul> <li>确认</li> <li>确认</li> <li>确认</li> <li>确认</li> <li>确认</li> <li>确认</li> </ul> | 洋備<br>洋情<br>洋情<br>洋情   | GOSUNCN |           |           |
|            |                                                                      |        |                                                                                                    |                                                                                               | < 1 2                                                                                                    | 3 4 5 6                                        | 7 > ß                                                                              | 瓶至 页                   |         |           |           |
| 6          |                                                                      |        |                                                                                                    |                                                                                               |                                                                                                    |                                                |                                                                                    |                        |         | a 🔹 🖿 🎫 🚥 | A 52 A    |

- 可对告警的类型、来源、级别进行搜索
- 点击确认,可填写处理信息。如下图所示:

| 🕞 珠海视频云视频联网系统                                                                                                    | □•实时预览                 | 3 录像回放                                                                                                    | & 电子地图                                                               | <ul> <li>● 图像管理</li> </ul>                                                                                                    | ■ 电视墙                       | ■ 告警管)                                                                                                    | Ŧ                                                                               |   | の 🔵 管理员 🎬 🌲 🔯 - 🗇 |
|----------------------------------------------------------------------------------------------------|------------------------|----------------------------------------------------------------------------------------------------|----------------------------------------------------------------------|----------------------------------------------------------------------------------------------------|-----------------------------|----------------------------------------------------------------------------------------------------|---------------------------------------------------------------------------------|---|-------------------|
| □         ■         ●         ●         ●         ●         ●         ●         ●         ●         ●         ●         ●         ●         ●         ●         ●         ●         ●         ●         ●         ●         ●         ●         ●         ●         ●         ●         ●         ●         ●         ●         ●         ●         ●         ●         ●         ●         ●         ●         ●         ●         ●         ●         ●         ●         ●         ●         ●         ●         ●         ●         ●         ●         ●         ●         ●         ●         ●         ●         ●         ●         ●         ●         ●         ●         ●         ●         ●         ●         ●         ●         ●         ●         ●         ●         ●         ●         ●         ●         ●         ●         ●         ●         ●         ●         ●         ●         ●         ●         ●         ●         ●         ●         ●         ●         ●         ●         ●         ●         ●         ●         ●         ●         ●         ●         ● | (古<br>(1997)<br>(1997) | <ul> <li>警消息</li> <li>共型 所有告答</li> <li>別 型 全法</li> </ul>                                                                                                    | ✓ 告娶未 2 ■ 重要 ■                                                       | 源 全部<br>案急 ● 严重 [                                                                                                    | ~<br>■ 未知                   | 證素                                                                                                    | ×<br>Æm                                                                         |   |                   |
| ■         2007年度16(1)196/1996)           ●         2007年度16(1)196/1996)           ●         第1部区域(1/1/1)           ●         1時に含い(1/1)           ●         1時に含い(1/1)           ●         1時に含い(1/1)           ●         1時に含い(1/1)           ●         1時に含い(1/1)           ●         1時に含い(1/1)           ●         1時に含い(1/1)           ●         1時に含い(1/1)           ●         1時に含い(1/1)           ●         1時にない(1/1)           ●         1時にない(1/1)           ●         1時にない(1/1)           ●         1時にない(1/1)           ●         1時にない(1/1)           ●         1時にない(1/1)           ●         1時にない(1/1)           ●         1時にない(1/1)           ●         1時にない(1/1)           ●         1時にない(1/1)           ●         1時にない(1/1)           ●         1時にない(1/1)           ●         1時にない(1/1)           ●         1時にない(1/1)           ●         1日           ●         1日           ●         1日           ●         1日           ●         1日                                                                                                    |                        | <ul> <li>新四株子の店舗</li> <li>本市株子の店舗</li> <li>本市株子の店舗</li> <li>本市株子の店舗</li> <li>本市株子の店舗</li> <li>本市株子の店舗</li> <li>本市株子の店舗</li> <li>本市株子の店舗</li> <li>本市株子の店舗</li> <li>本市株子の店舗</li> <li>本市株子の店舗</li> <li>本市株子の店舗</li> <li>本市株子の店舗</li> <li>本市株子の店舗</li> <li>本市株子の店舗</li> <li>本市株子の店舗</li> <li>本市株子の店舗</li> <li>本市株子の店舗</li> </ul> | 古聖朱源<br>- 02<br>- 5<br>- 5<br>- 5<br>- 5<br>- 5<br>- 5<br>- 5<br>- 5 | 音響時期<br>2021-11-04 1651:11<br>2021-11-04 1651:11<br>2021-11-04 164352<br>2021-11-04 164352<br>2021-11-04 164352<br>2021-11-04 164352<br>2021-11-04 164352<br>2021-11-04 164352 | <b>10%1.4</b> 100<br>5 6 61 | 音響素選 操作 信 信 信 前 前 | 洋橋<br>洋橋<br>洋橋<br>洋橋<br>洋橋<br>洋橋<br>洋橋<br>洋橋<br>洋橋<br>洋橋<br>洋橋<br>洋橋<br>洋橋<br>洋 |   |                   |
| 0                                                                                                    |                        |                                                                                                    |                                                                      |                                                                                                    | 2                           |                                                                                                    |                                                                                 | 5 |                   |

• 点击详情,可查看告警设备的信息、告警录像图片、地图定位、处理记录等内容。如下图所示:

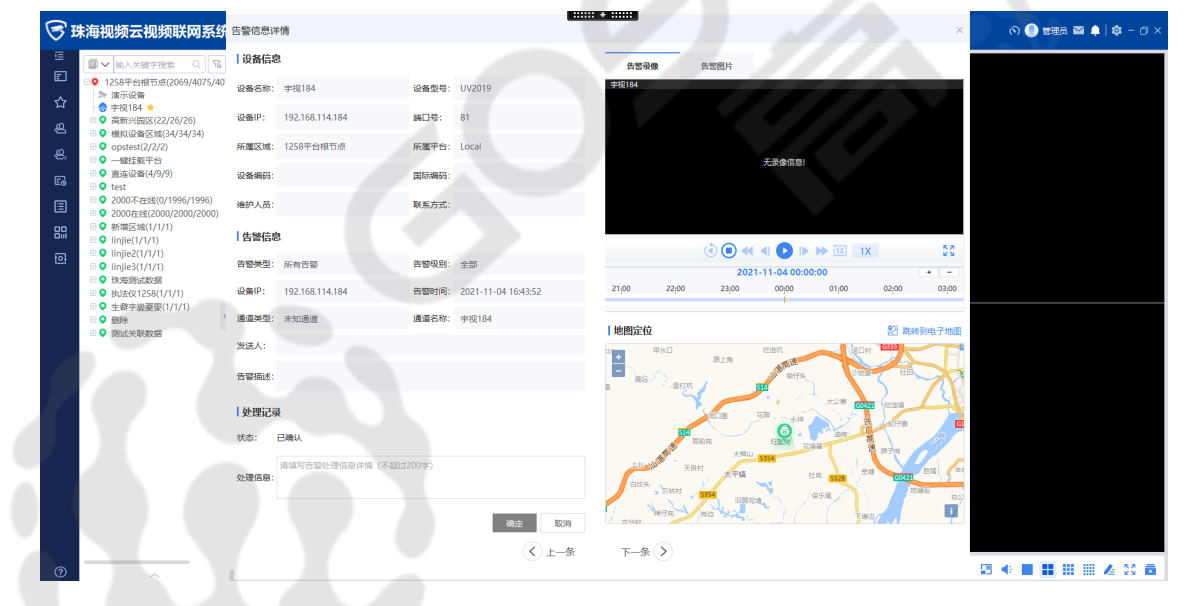

4.1.4.2.4 系统设置

点击右上角设置按钮 o , 选择"设置", 可进行本地存储设置、视频窗口工具栏设置、智能码流切换设置、告警提示设置、日志设置、模块展现设置、设备信息展示设置。如下图所示:

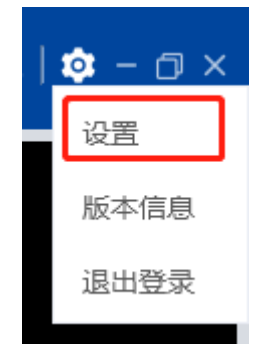

| ○ 供海抑频云视频联网系统 ■ \$P\$时预览                                                                                                    | 🛱 录像向放 🛛 🚨 电子地图                                                                                                    |                                                                                                    | ■ 电视墙                                                                  | ☑ 告罄管理                                | ○ ● 管理品 ■ ▲   ◎ - □ × |
|----------------------------------------------------------------------------------------------------|----------------------------------------------------------------------------------------------------|----------------------------------------------------------------------------------------------------|------------------------------------------------------------------------|---------------------------------------|-----------------------|
| □       ●       ●       ●       ●       ●       ●       ●       ●       ●       ●       ●       ●       ●       ●       ●       ●       ●       ●       ●       ●       ●       ●       ●       ●       ●       ●       ●       ●       ●       ●       ●       ●       ●       ●       ●       ●       ●       ●       ●       ●       ●       ●       ●       ●       ●       ●       ●       ●       ●       ●       ●       ●       ●       ●       ●       ●       ●       ●       ●       ●       ●       ●       ●       ●       ●       ●       ●       ●       ●       ●       ●       ●       ●       ●       ●       ●       ●       ●       ●       ●       ●       ●       ●       ●       ●       ●       ●       ●       ●       ●       ●       ●       ●       ●       ●       ●       ●       ●       ●       ●       ●       ●       ●       ●       ●       ●       ●       ●       ●       ●       ●       ●       ●       ●       ●       ●       ●       ● | <ul> <li>客庁鏡記置</li> <li>*地好場公園。</li> <li>文件保存地址: [/goun/GG</li> <li>承像下載地址: @ and mp</li> <li>「夜家園工具性学記</li> <li>送線明思次数 4</li> <li>本地気像女件載光低(MB) 10</li> <li>医時間故敏冷时间(秒) 15</li> <li>場路電景示</li> <li>「「留陽示道」</li> <li>「「留陽示道」</li> <li>「「留陽示道」</li> <li>「「留陽示道」</li> <li>「日常陽示道」</li> <li>「日常臨」</li> <li>「日常陽示道」</li> <li>「日常陽示道」</li> <li>「日常陽示道」</li> <li>「日常陽示道」</li> <li>「日常陽示道」</li> <li>「日常陽示道」</li> <li>「日常陽示道」</li> <li>「日常慶興」</li> <li>「日常慶興」</li> <li>「日</li></ul> | SVIdeo 4 gmf (1-15) 施 (0-4096) (5-60) (5-60) (5-60) (5-60) (5-60) (5-60) (6-60) (6- | 検討回问題(200)<br>1000<br>1: 75 ∨ %<br>1: 75 ∨ %<br>1: 75 ∨ %<br>1: 75 ∨ % | ×<br>修改<br>(1000-30000)<br>文件夫<br>乾四男 | GOSUNCH               |
| Ø ^                                                                                                    |                                                                                                    |                                                                                                    |                                                                        |                                       | 23 🔹 🖿 🗰 🎟 🖉 🖉 👼      |
|                                                                                                    | <ul> <li>         ・ 前日 (10)(10)(10)(10)(10)(10)(10)(10)(10)(10)</li></ul>                                                                                                    |                                                                                                    |                                                                        | Nation Robinson                       |                       |
|                                                                                                    |                                                                                                    |                                                                                                    |                                                                        |                                       | 10 🔍 🖬 🖬 🖩 🖉 🕺 🖬      |

- 本地存储设置:可设置录像下载格式。
- 视频窗口工具栏设置:可设置连续抓图次数、连续抓拍间隔时间、本地录像文件最大值、即时回放 缓冲时间、辅助信息显示单位设置。

- 智能码流切换设置:可设置为根据CPU或根据带宽进行自动切换。
- 告警提示设置:可设置是否接收告警信息推送提醒、实时视频页的告警视频是否自动播放、电子地 图页的告警地图定位是否自动展示。
- 日志设置:可查看不同的等级日志。

| 日志设置                      |           |         |
|---------------------------|-----------|---------|
| 日志等级                      | 调试日志 ^    | 打开所在文件夹 |
|                           | 调试日志      |         |
| 模块展现                      | 信息日志      |         |
| 🔽 实时视频 🔽 录像回放 🔽 电子地图 🔽 告訴 | g<br>警告日志 |         |
|                           | 错误日志      |         |
| 设备信息展示                    | 崩溃日志      |         |

- 模块展示:可选择需要展现的主要模块。
- 设备信息展示:可设置在设备信息中是否展示一机一档信息。

#### 4.1.4.2.5 版本信息

点击可查看系统当前版本。如下图所示:

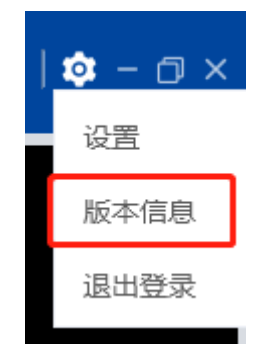

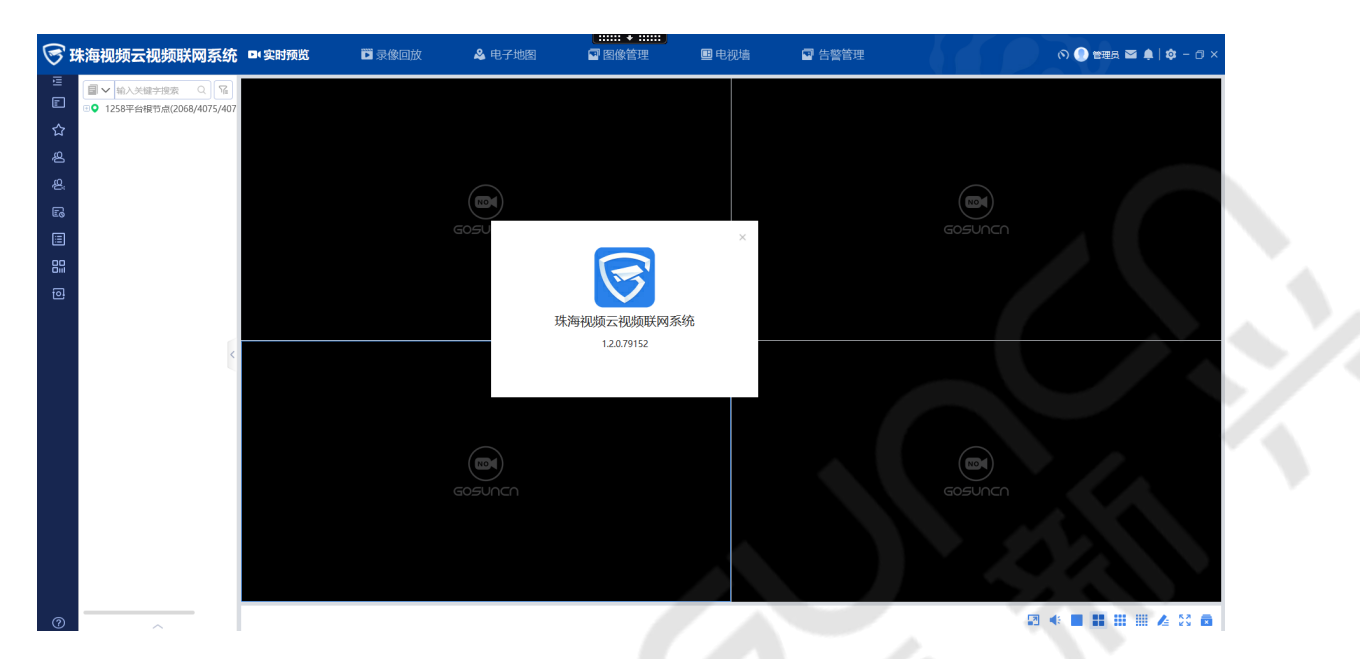

4.1.4.2.6 退出登录

1. 点击设置按钮,单击"退出登录"。如下图所示:

| 🌣 – 🗇 🗙           |                                       |              |                     |
|-------------------|---------------------------------------|--------------|---------------------|
| 设置                |                                       |              |                     |
| 版本信息              |                                       |              |                     |
| 2. 单击"确定",退出当前账号。 |                                       |              |                     |
|                   | 回放 ▲ 电子地图                             | ■ 电视墙 🔤 告警管理 | の 🕘 管理员 🖾 🌲 🛱 - 🗗 🗙 |
| E                 | (100)<br>GOSUNCA<br>● 操作編认<br>展音画出意家? | ×            | GOSUNCH             |
| 6                 | 2(2)9                                 | 維定           |                     |
|                   | cosunch                               |              | Cosunch             |
| 0                 |                                       |              | 12 4 H H H A S A    |

#### 3. 可重新输入账号密码进行登录。

| 环海视频云视频联网系统 | © – ×  |
|-------------|--------|
|             | 用户登录   |
|             | admin  |
|             |        |
|             | ✓ 记住密码 |
|             | PKI认证  |
|             |        |
|             |        |

#### 4.1.4.2.7 最小化窗口

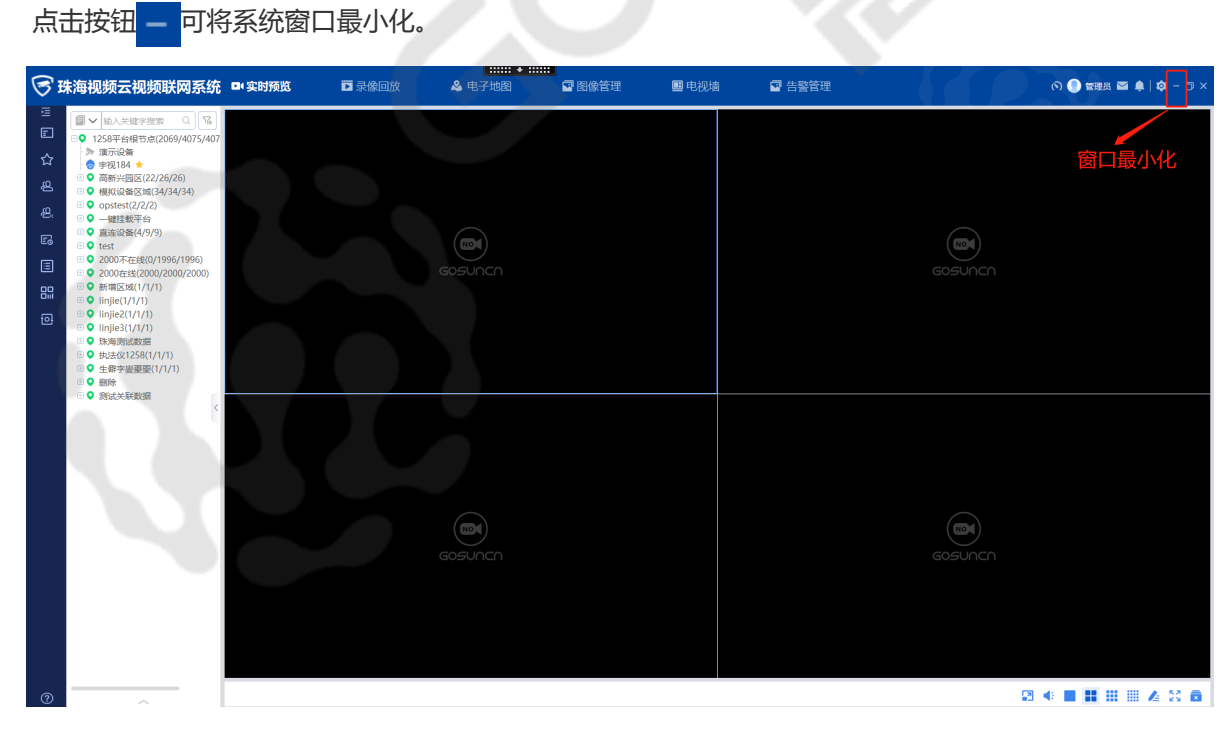

4.1.4.2.8 最大化/还原窗口

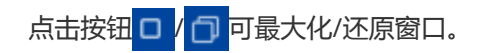

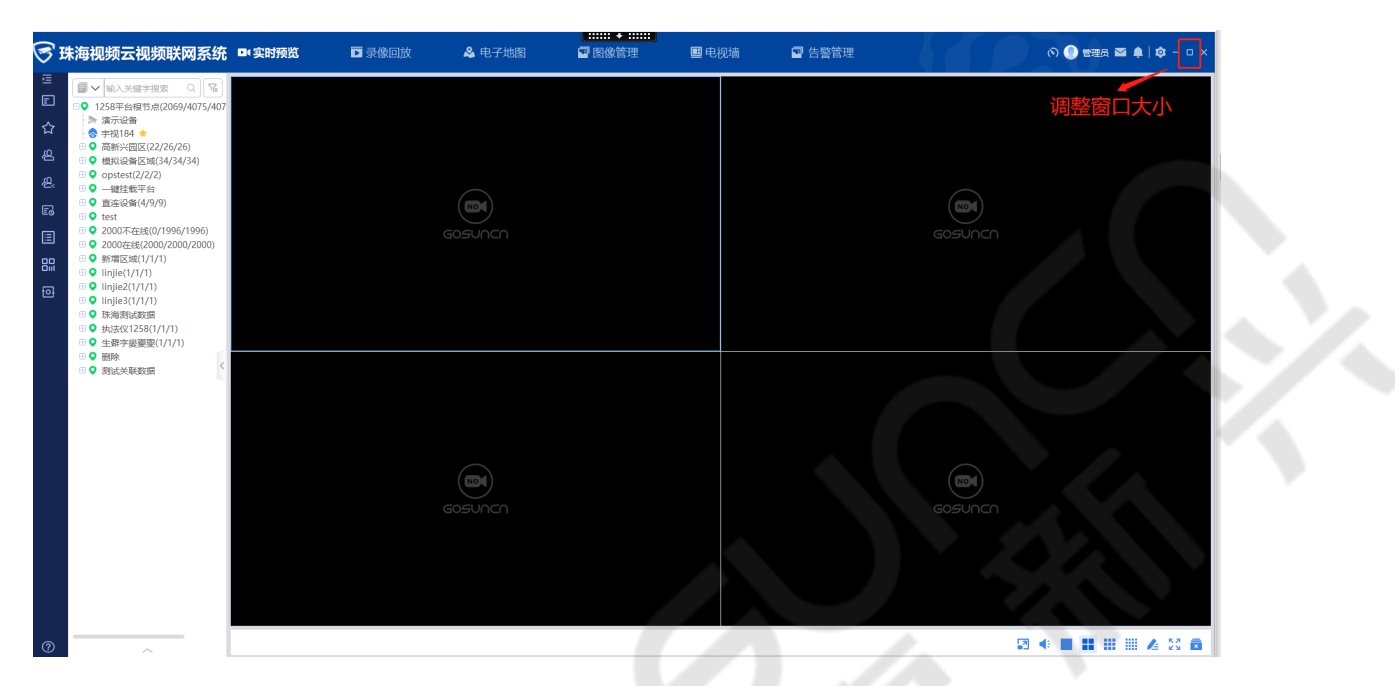

#### 4.1.4.2.9 关闭程序

## 点击按钮 🗙 , 确定后可关闭程序。

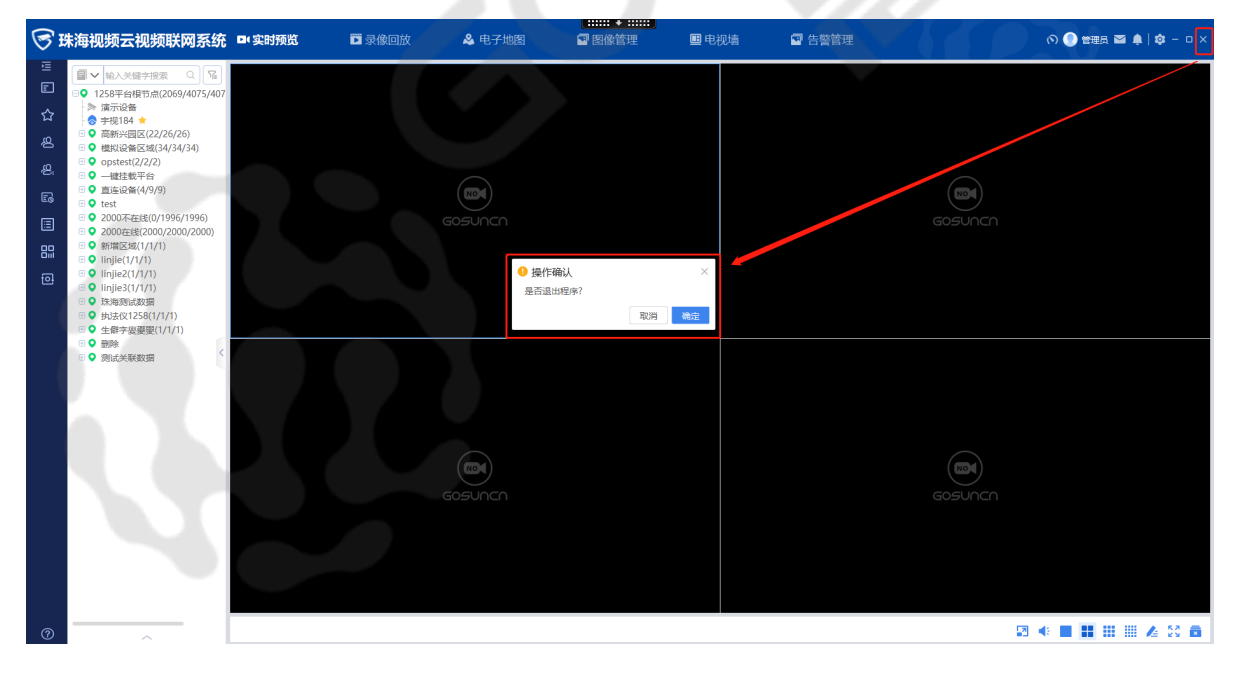

## 4.1.5 实时预览

4.1.5.1 实时预览操作视频